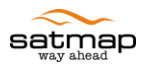

# SatSYNC for Mac User Guide

Version: 002 Last Updated On: April 1, 2011

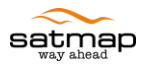

## **Table of Contents**

| Table o | f Contents                                   | . 2 |
|---------|----------------------------------------------|-----|
| 1 Ins   | tallation Instructions                       | . 3 |
| 2 Us    | age                                          | .6  |
| 2.1     | MAP Files                                    | .6  |
| 2.2     | Copying Files To and From the Device         | . 6 |
| 2.3     | Deleting Files on the Device                 | . 7 |
| 2.4     | Converting GPX & MAP Files                   | . 7 |
| 2.5     | Updating your Active 10 and SatSYNC Software | . 8 |

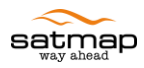

## **1** Installation Instructions

1. Download the following file from the Internet:

http://satmap.co.uk/updates/SatSync.pkg

2. Double click SatSync.pkg:

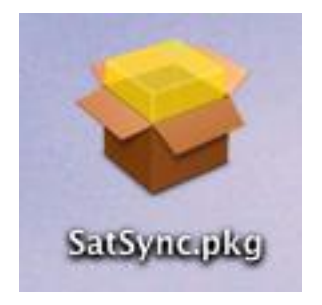

3. Double clicking it should start the installer:

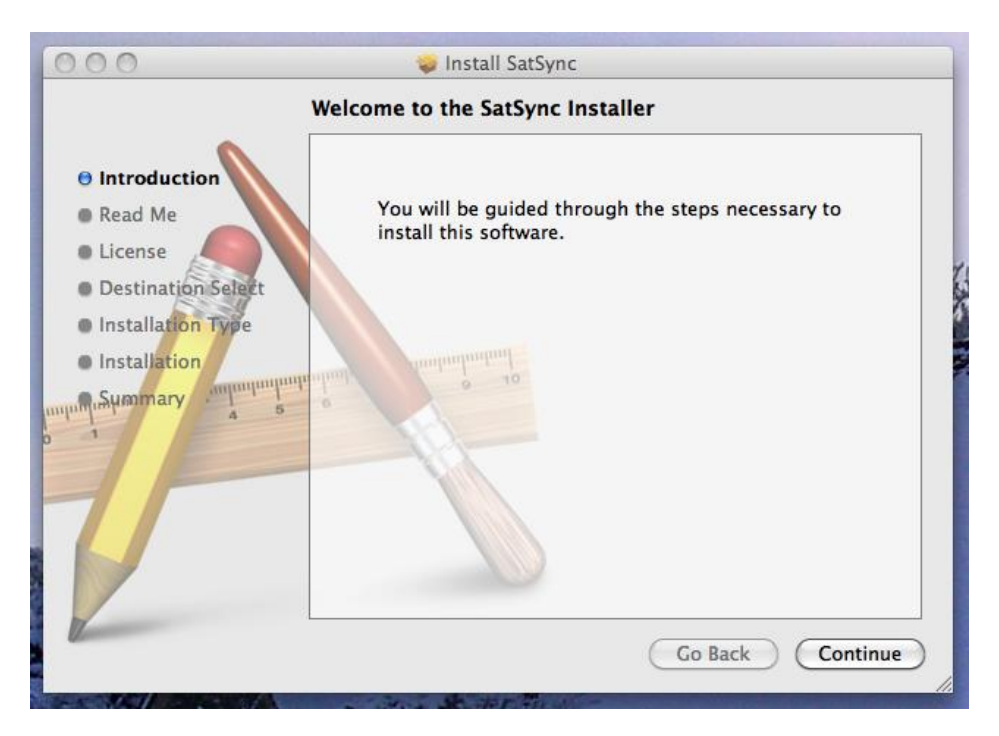

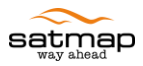

4. Which once installed should leave a program in your Applications directory like this: (in Finder)

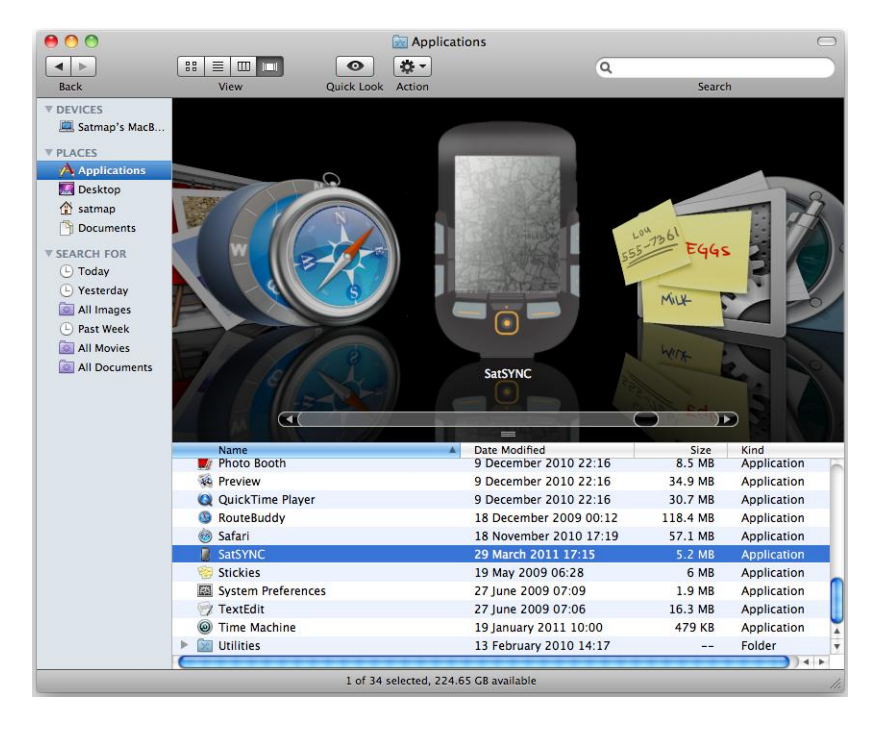

5. Double clicking SatSYNC should bring up the application which looks like this:

| 0 0                   | SatSYNC BETA                                     |                      |
|-----------------------|--------------------------------------------------|----------------------|
|                       |                                                  |                      |
| Active10 Files        | Size SD Files                                    | Siz                  |
|                       |                                                  |                      |
|                       |                                                  |                      |
|                       |                                                  |                      |
|                       |                                                  |                      |
|                       |                                                  |                      |
|                       |                                                  |                      |
|                       |                                                  |                      |
|                       |                                                  |                      |
|                       |                                                  |                      |
|                       |                                                  |                      |
|                       |                                                  |                      |
|                       |                                                  |                      |
|                       |                                                  |                      |
|                       |                                                  |                      |
|                       |                                                  |                      |
|                       |                                                  |                      |
|                       |                                                  |                      |
|                       |                                                  |                      |
|                       |                                                  |                      |
|                       |                                                  |                      |
|                       |                                                  |                      |
|                       |                                                  |                      |
|                       |                                                  |                      |
|                       |                                                  |                      |
|                       |                                                  |                      |
| Dress and dress files | using this window and Window to move files to an | d from the Astive 10 |
| Drag and drop files   | using this window and Finder to move files to ar | In from the Active10 |
|                       |                                                  |                      |

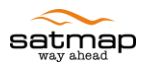

6. When you connect your switched on Active 10, SatSYNC shows the files in the Internal Storage and SD Card:

| O SatSYNC BETA     |        | C BETA                          |       |
|--------------------|--------|---------------------------------|-------|
| Active10 Files     | Size   | SD Files                        | Size  |
| All Raw Tracks.gpx | 421 kB | MAGGOTS.MAP                     | 3 kB  |
| POI 56.map         | 308 B  | Mai Pen Rai.map                 | 4 kB  |
| TheWall2.map       | 312 B  | Mix and Match.map               | 2 kB  |
| TheWall3.map       | 312 B  | My Route 1.map                  | 543 B |
| TheWall4.map       | 312 B  | My Route 15.map                 | 919 B |
|                    |        | My Route 17.map                 | 2 kB  |
|                    |        | My Route 2.map                  | 396 B |
|                    |        | My Route 31.map                 | 397 B |
|                    |        | My Track 1335 Raw.map           | 68 kB |
|                    |        | Not So SideTracked.map          | 3 kB  |
|                    |        | Old News.map                    | 2 kB  |
|                    |        | P1020977_gpx.map                | 11 kB |
|                    |        | P1020978_gpx.map                | 10 kB |
|                    |        | P1020979_gpx.map                | 9 kB  |
|                    |        | Parklife.map                    | 3 kB  |
|                    |        | PI80.MAP                        | 340 B |
|                    |        | POI 85.map                      | 369 B |
|                    |        | POI 86.map                      | 370 B |
|                    |        | POI 87.map                      | 370 B |
|                    |        | POI 96.map                      | 358 B |
|                    |        | Roundabout.map                  | 269 B |
|                    |        | route_nicht importierbar_v3.map | 3 kB  |
|                    |        | short_walk.gpx                  | 17 kB |
|                    |        | short_walk.map                  | 2 kB  |
| L                  |        | CidoTrackad Hackbridge man      | 10 60 |

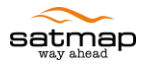

## 2 Usage

SatSYNC should be used in conjunction with the separate Satmap Mac File Converter to maximize the benefits of the Active 10 Software and third-party applications. SatSYNC's built-in File Converter can only convert GPX routes or tracks to .map files for use on the device; this converter can also only convert MAP routes to GPX routes for use in other mapping applications. However, the separate File Converter can convert the following files formats to MAP files for use on the unit:

- Geocaching.com LOC (POIs)
- Geocaching.com GPX (POIs)
- Geocaching.com Pocket Query ZIP (POIs)
- LOC (POIs)
- GPX (routes and POIs)
- JPG (geo-tagged and non-geo-tagged photos)
- KML/KMZ (routes, AOIs, LOIs and POIs)
- Tab delimited text files (routes, AOIs, IOIs, LOIs, POIs)
- TCX (routes)
- XOL (routes)

You can also use the separate File Converter to convert MAP files representing routes or OOIs to the following formats:

- GPX (for viewing routes and POIs in numerous mapping applications)
- KMZ (for viewing routes, AOIs, LOIs or POIs in Google Earth)
- Tab delimited text files (for managing routes, AOIs, IOIs, LOIs or POIs in spreadsheet programs such as MS Excel)

Refer to the File Converter for Mac User Guide for further details on how to use the standalone File Converter. The rest of the sections in this document describe how to SatSYNC and its built-in File Converter.

#### 2.1 MAP Files

A MAP file can be a route, OOI or an actual map. Each route or OOI only occupies a few kilobytes (KB) of storage space whereas maps occupy a few hundred megabytes (MB) to a few gigabytes (GB) of storage space. Routes and OOIs can be placed on the Internal Storage or SD Card. Purchased maps only work from the root of the SD Card, so do not delete or move them elsewhere apart from making backup copies which can be used later on the **same** SD Card; when making backup copies, you need to copy the Licence.map file as well as the large MAP files.

## 2.2 Copying Files To and From the Device

Select the files you want to copy and drag them to the place where you want to put them.

For example:

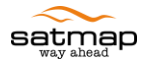

- Drag a MAP file to the SD card column from the desktop or Finder
- Drag a MAP file from Internal Storage to the Desktop or Email.
- Drag a route from the SD Card to the Internal Storage

#### 2.3 **Deleting Files on the Device**

Select the files you want to delete and then right click (or ctrl click) to reveal a delete menu allowing you to delete the file(s).

#### 2.4 Converting GPX & MAP Files

Dragging a GPX file to the device will prompt you to convert it to a MAP file you can use with the Active 10. Please note that the built-in File Converter has limited features as described at the beginning of this chapter. You must use the separate File Converter to maximize the benefits of the Active 10 Software and third-party applications.

If you want to manually convert between MAP files and GPX:

1. Click the 'File' menu:

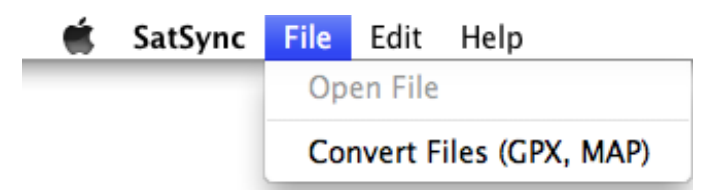

2. Click the 'Convert Files' item – a new sheet will slide out:

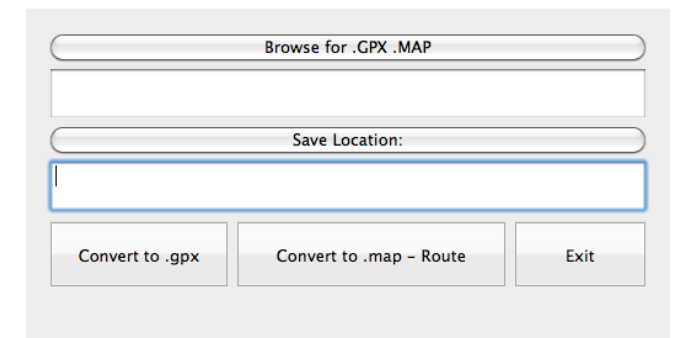

- 3. Click Browse for .GPX .MAP
- 4. Select the file you wish to convert and click on Open:

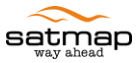

| 000                                                                                                    | Open                                                                                                    |                                                                                                    |
|----------------------------------------------------------------------------------------------------|----------------------------------------------------------------------------------------------------|----------------------------------------------------------------------------------------------------|
|                                                                                                    | Documents                                                                                                    | Q                                                                                                    |
| Y DEVICES     Satmap's MacBoo     NO NAME ▲     PLACES     Applications     Desktop     satmap     Documents                                                     | Name A Conservation Name A Conservation Name A | Date Modified<br>Today, 14:42<br>Today, 14:43<br>Wednesday, 7 July 2010 12:59<br>Tuesday, 29 March 2011 17:34 |
| SEARCH FOR     Today     Today     Today     Pesterday     All Images     All Images     All Movies     All Documents     Music     Photos     Movies     Movies |                                                                                                    |                                                                                                    |
|                                                                                                    |                                                                                                    | Cancel Open                                                                                                   |

5. The Save location box shows you the full path of the converted file:

|                      | Browse for .GPX .MAP        |      |
|----------------------|-----------------------------|------|
| /Users/satmap/Docume | nts/Routes/10 Peaks GPS.gpx |      |
|                      | Save Location:              |      |
| /Users/satmap/Docume | nts/Routes/10 Peaks GPS     |      |
| Convert to .gpx      | Convert to .map - Route     | Exit |

- 6. Click 'Convert to .gpx' if you have selected a MAP file or Click 'Convert to .map Route' if you have selected a GPX file containing **routes or tracks only**.
- 7. Click 'Exit' when you have finished

### 2.5 Updating your Active 10 and SatSYNC Software

Ensure you have an Internet connection.

- 1. Click the 'SatSYNC' menu
- 2. Click 'Check Online for Updates'

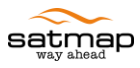

| Sync                                                      | File                                                                                                | Edit                                                                                                    | Help                                                                                                    |
|-----------------------------------------------------------|----------------------------------------------------------------------------------------------------|----------------------------------------------------------------------------------------------------|----------------------------------------------------------------------------------------------------|
| bout S                                                    | atSYN                                                                                               | С                                                                                                    |                                                                                                    |
| eferer                                                    | nces                                                                                                |                                                                                                    | ₩,                                                                                                    |
| ervices                                                   |                                                                                                    |                                                                                                    | ►                                                                                                    |
| ide Sat<br>ide Ot<br>now Al                               | tSYNC<br>hers                                                                                       |                                                                                                    | 出来<br>日第プ                                                                                                    |
| Check Online for Updates<br>Re-install Active 10 Software |                                                                                                    |                                                                                                    |                                                                                                    |
| uit Sat                                                   | SYNC                                                                                                |                                                                                                    | жQ                                                                                                    |
|                                                           | Sync<br>bout S<br>referer<br>ervices<br>ide Sat<br>ide Ot<br>now Al<br>heck C<br>e-insta<br>uit Sat | Sync File<br>bout SatSYN<br>references<br>ervices<br>ide SatSYNC<br>ide Others<br>now All<br>heck Online<br>e-install Act<br>uit SatSYNC | Sync File Edit<br>bout SatSYNC<br>references<br>ervices<br>ide SatSYNC<br>ide Others<br>how All<br>heck Online for Up<br>e-install Active 10<br>uit SatSYNC |

If there is new software available for your Active 10 or SatSYNC, you will be prompted to upgrade. If your unit ends up in recovery mode after restarting it, do the following:

- 1. Connect your Active 10 to your Mac via the USB cable
- 2. Click on the 'SatSYNC' menu
- 3. Click 'Re-install Active 10 Software'
- 4. If the error persists, remove the SD Card, free some space on the Internal Storage and try again